2024 届毕业生线上双选会进入程序

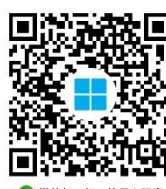

1. 扫描二维码 @ ###==1. ###### 或者微信搜索 "安徽省大学生就业服务平

台"进入后,填写个人信息,点击登陆,如下图:

| 22:22 🂊 | * 4 0  | হি 🔟 গাঁৱ 💷 🛉 |
|---------|--------|---------------|
| ① 毕业生信息 |        | ••• •         |
|         |        |               |
| 安徽林     | 业职业技术学 | 华院            |
|         | 赵      |               |
|         |        |               |
|         |        | -             |
|         | 登录     |               |
|         |        |               |
|         |        |               |
|         |        |               |
|         |        |               |
|         |        |               |
|         |        |               |
|         |        |               |
| Ξ       |        | 4             |

2. 点击"我的",完成绑定个人信息,完善个人简历等程序后,点击"服务",如下图:

| 22:25 🏾 | <b>資本</b> 称 🎘 📾 🏦 🏭 💭 + |                                         |       |
|---------|-------------------------|-----------------------------------------|-------|
| 安徽省大学   | 生就业服务平                  | 台                                       | ·•· • |
| 1       | 青春                      | 毕业                                      | 季     |
| RE      | ē                       |                                         | 8     |
| 生源信息    | 去向登记                    | 就业推荐表                                   | 签约通知  |
| Ē       | •                       | 4(P)<br>*                               | [RE]  |
| 职位信息    | 就业日历                    | 意向职位                                    | 扫一扫   |
|         |                         |                                         |       |
| 💮 通知    | 0公告                     |                                         | >     |
| ① 新闻    | 闻动态                     |                                         | >     |
|         |                         |                                         |       |
| 合       | (マ)<br>登记               | 日日日日日日日日日日日日日日日日日日日日日日日日日日日日日日日日日日日日日日日 | 8.    |
|         | E C                     |                                         |       |

3. 点击"校园双选会",如下图:

| 22:25 | 22:25 💊 🛛 🎯 🎗 🕸 🎘 🛍 🏦 💷 🕴 |            |                 | •   |             |
|-------|---------------------------|------------|-----------------|-----|-------------|
| 安徽省   | 大学生就业服务                   | <b>予平台</b> |                 | ••• | Θ           |
| 121   | 就业政策                      |            |                 |     | >           |
| Ē     | 职位信息                      |            |                 |     | >           |
| **    | 招聘公告                      |            |                 |     | >           |
|       | 单位短视频                     |            |                 |     | >           |
| 8     | 招聘日历                      |            |                 |     |             |
| 2     | 空中宣讲会                     |            |                 |     | >           |
| ۲     | 专场招聘会                     |            |                 |     |             |
| 쑝     | 校园双选会                     |            |                 |     | >           |
|       |                           |            |                 |     |             |
| 合     | (マ)<br>登记                 |            | ■Q<br>服务        | £   | )<br>)<br>) |
|       | Ξ                         |            | $\triangleleft$ |     |             |

选择"安徽林业职业技术学院 2024 届毕业生线上双选会",如下
 图:

| 22:26 🌑  |                                               | <b>6</b> # *: 4                                                                       | 🗟 💷 fil i        | ង៧ 🔳 | D 4   |
|----------|-----------------------------------------------|---------------------------------------------------------------------------------------|------------------|------|-------|
| く 校园双    | 选会                                            |                                                                                       |                  | •    | Θ     |
| 5        |                                               | ● 起 和<br>22届高校毕<br>55 网络招<br>21年13月20-24日<br>■ ■ 日本日本日本日本日本日本日本日本日本日本日本日本日本日本日本日本日本日本 | ·业生<br>聘会<br>计** |      |       |
| Q 请输入I   | 完校名称查询                                        | 3                                                                                     |                  | 携    | 捜索    |
| 参会单位数: 6 | 安徽林公<br>生线上ī<br>日期:2<br>地点:(<br><sup>56</sup> | 业联业技术与<br>双选会<br>2023-10-23<br>网络招聘会)                                                 | 字阮202            | 位数   | : 252 |
|          | Ξ                                             | 0                                                                                     | $\triangleleft$  |      |       |

5. 进入"就业市场"后,有很多家企业,可以点击进入查看企业招聘 岗位及相关具体信息,如下图:

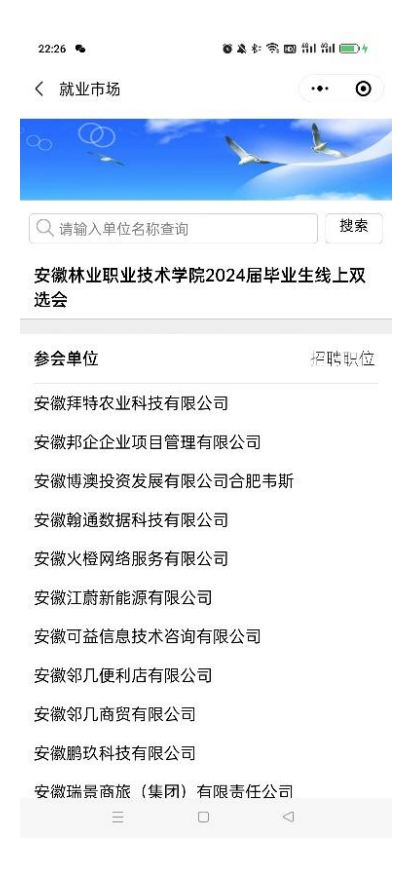

6. 进入任何一家企业,均可以选择自己心仪的岗位和待遇,点击进入:

| 22:28                                              | <b>ö &amp;</b> * 🗟 📾 äil äil 💷 * |  |
|----------------------------------------------------|----------------------------------|--|
| く 単位信息                                             | ••• •                            |  |
|                                                    | 12                               |  |
| 安徽顺丰通讯服务                                           | 有限公司                             |  |
| 单位性质:其他企业<br>单位行业:交通运输<br>人员规模:2000人以<br>单位地址:安徽省合 | 、仓储和邮政业<br>上<br>肥市蜀山区井岗路68号      |  |
| 岗位名称                                               | 薪资待遇(元/月)                        |  |
| 工单处理员                                              | 5000-8000                        |  |
| 客服代表                                               | 5000-8000                        |  |
| 储备干部                                               | 5000-8000                        |  |
| 工单处理员                                              | 5000-8000                        |  |
| 客户服务管理储备                                           | 5000-8000                        |  |
| 高级客服代表                                             | 5000-8000                        |  |
| 人力资源管理储备                                           | 3000-5000                        |  |
| 内部件客服                                              | 5000-8000                        |  |
| 专项客服代表                                             | 5000-8000                        |  |
| 热线客服                                               | 5000-8000                        |  |
| =                                                  | 0 4                              |  |
|                                                    |                                  |  |

## 7. 选择岗位后,可以点击"申请职位",如下图:

| 22:28 💊                                                                                                    | 🎖 🎗 🌮 🛱 📾 🏦 🏭 🚍 †                                                             |
|----------------------------------------------------------------------------------------------------|-------------------------------------------------------------------------------|
| く 职位信息                                                                                                    | •••••••••••••••••••••••••••••••••••••••                                       |
| 职业发展                                                                                                    |                                                                               |
| 联系方式                                                                                                    |                                                                               |
| 招聘专员:                                                                                                    |                                                                               |
| 联系电话:                                                                                                    |                                                                               |
| <b>温馨提示</b><br>這各位同学在求职中提高警惕<br>仔细舒测, 谨防上当受骗。<br>1、收取各种费用;<br>2. 仅电话而试就给当录取通知<br>畹等情况;<br>3. 详附L听家遮情况或个人信<br>4. 仅参加培训且收取费用, 不<br>—经发现可问平台或学校不报<br>黑名羊, 供上兵进入全省高校, | 人涉及下列各种情况,要 <ol> <li>□ □到外地就职/培训的招<br/>(发情况).</li> <li>☞沢核实后平台将其列入</li> </ol> |
| 举报投                                                                                                    | is.                                                                           |
| 收藏                                                                                                    | 青职位                                                                           |
| = 0                                                                                                    | $\lhd$                                                                        |